АО «НПП «Дельта»

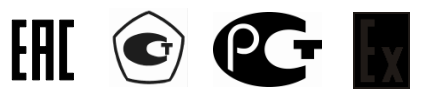

## Газоанализатор ИГС-98

## Инструкция по использованию

# ПО «Панель управления Бином»

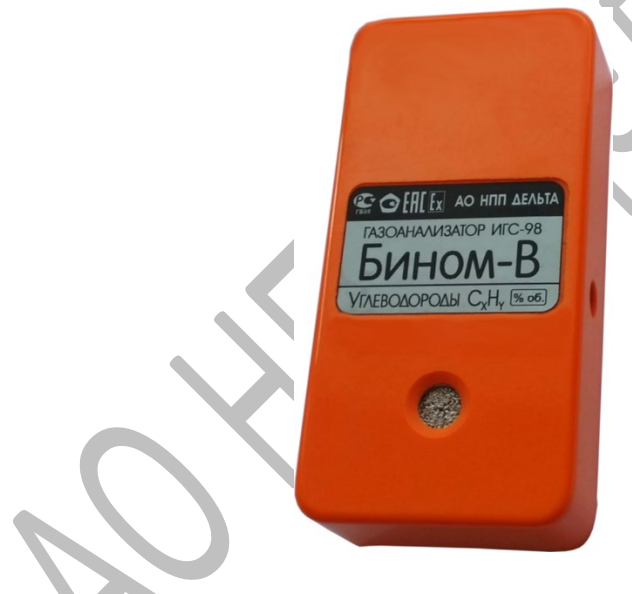

Москва 2018

Адрес: Россия, 127299, г. Москва, ул. Клары Цеткин, 18 Тел: +7 499 153-1341, +7 499 154-4196, +7 499 153-6121, +7 495 450-2748 Web: http://nppdelta.ru; E-mail: mail@deltainfo.ru Настройка газоанализатора производится по последовательному цифровому интерфейсу UART. Пользовательская версия программы для настройки и калибровки приборов доступна по запросу. Утилита общая для газоанализаторов модификаций «В» и «Бином-2В».

Первое, что необходимо сделать, это установить связь компьютера с газоанализатором. Для соединения с компьютером необходим преобразователь интерфейсов UART ← → USB. Остальные настройки проводятся в программе. Соединяем преобразователем интерфейсов порт USB компьютера и разъем X6 прибора см. рисунок 5. Для подключения необходимо из выпадающего меню выбрать нужный COM порт и нажать кнопку «Подключить», при удачном соединении с преобразователем надпись «Отключено» изменится на «Подключено». Далее необходимо нажать кнопку «Button Test», при неудачном соединении с прибором правее кнопки отобразится надпись «Error», при удачном – «OK» и в правой половине окна программы заполнятся считанными из прибора значениями соответствующие графы группы «Измерения».

| Калибровка                                                 |          |                                                                                                    |          | Подключение                    |          |                      |         |
|------------------------------------------------------------|----------|----------------------------------------------------------------------------------------------------|----------|--------------------------------|----------|----------------------|---------|
| Калибровка нуля канал 1<br><br>Калибровка нуля канал 2<br> |          | Калибровка по значению канал 1<br>Калибровка по значению 2 канал 1<br>Калибровка по значению канал 2<br>Калибровка по значению канал 2 |          | СОМ-порт                       | 1        |                      |         |
|                                                            |          |                                                                                                    |          | Подключеть Отключеть Отключени |          |                      |         |
|                                                            |          |                                                                                                    |          |                                |          |                      |         |
|                                                            |          |                                                                                                    |          |                                |          |                      |         |
| Параметры                                                  |          |                                                                                                    |          | Измерения                      |          |                      |         |
| Канал 1                                                    |          | Канал 2                                                                                                    |          | Канал 1                        |          | Канал 2              |         |
| Параметр                                                   | Значение | Параметр                                                                                                    | Значение | Параметр                       | Значение | Параметр             | Значени |
| Тип канала                                                 |          | Тип канала                                                                                                    |          | Концентрация                   |          | Концентрация         |         |
| Период изм., сек                                           |          | Период изм., сек                                                                                                    |          | Напр. АЦП (мВ)                 |          | Напр. АЦП (мВ)       |         |
| Верхний порог 2                                            |          | Верхный порог 2                                                                                                    |          | Отсчеты АЦП                    |          | Отсчеты АЦП          |         |
| Верхный порог 1                                            |          | Верхный порог 1                                                                                                    |          | Температура                    |          | Температура          |         |
| Ниж. порог 1                                               |          | Ниж. порог 1                                                                                                    |          | Hanp. AK5, MB                  |          | Hanp. AKE, MB        |         |
| Ниж. порог 2                                               |          | Ниж. порог 2                                                                                                    |          | Ток.потр., мА                  |          | Ток потр., мА        |         |
| Тип термокомп.                                             |          | Тип термокомп.                                                                                                    |          | Время разр. АКБ, мин           |          | Время разр. АКБ, мин |         |
| Время нагрева, мс                                          |          | Время нагрева, мо                                                                                                    |          | Время зар. АКБ, мин            |          | Время зар. АКБ, мин  |         |
| Кал. конц.                                                 |          | Кал. конц.                                                                                                    |          | Емкость, %                     |          | Емкость, %           |         |
| Кал. конц. 2                                               |          | Кал. конц. 2                                                                                                    |          | Ток в выкл. сост, мА           |          | Ток в выкл. сост, мА |         |
| Название                                                   |          | Название                                                                                                    |          |                                |          |                      |         |
| Округление                                                 |          | Округление                                                                                                    |          |                                |          |                      |         |
| АЦП кал. нуля                                              |          | АЦП кал. нуля                                                                                                    |          |                                |          |                      |         |
| АЦП кал. энач.                                             |          | АЦП кал. знач.                                                                                                    |          | ButtonTest                     | Считыва  | ть измерения         |         |
| АЦП кал. знач.2                                            |          | АЦП кал. знач.2                                                                                                    |          |                                |          |                      |         |
| Записать                                                   | Считать  | Записать                                                                                                    | Считать  |                                |          |                      |         |

#### Рисунок 1. Рабочее окно программы

| алиоровка         |         |                     |                | Подключение          |           |                  |            |
|-------------------|---------|---------------------|----------------|----------------------|-----------|------------------|------------|
| Калибровка нуля н | канал 1 | Калибровка по знач  | ению канал 1   | СОМ-порт             |           | - 1              |            |
|                   |         | Калибровка по значе | ению 2 канал 1 | CDM12 - Поди         | (лючить _ | <b>Uтключить</b> | подключен  |
| Калибровка нуля н | канал 2 | Калибровка по знач  | ению канал 2   |                      |           |                  |            |
|                   |         | Калибровка по значе | ению 2 канал 2 |                      |           |                  |            |
| Тараметры         |         |                     |                | ]                    |           |                  |            |
| Канал 1           |         | Канал 2             |                | Измерения<br>Канал   | 1         |                  | Канал 2    |
| Параметр Зн       | начение | Параметр            | Значение       | Параметр             | Значение  | Параметр         | Значени    |
| Тип канала        |         | Тип канала          |                | Концентрация         |           | Концентра        | RNI        |
| Период изм., сек  |         | Период изм., сек    |                | Напр. АЦП (мВ)       |           | Напр. АЦП        | (MB)       |
| Верхний порог 2   |         | Верхний порог 2     |                | Отсчеты АЦП          |           | Отсчеты АІ       | ίΠ         |
| Верхний порог 1   |         | Верхний порог 1     |                | Температура          |           | Температу        | Da         |
| Ниж. порог 1      |         | Ниж. порог 1        |                | Напр. АКБ, мВ        |           | Hanp. AKE,       | мВ         |
| Ниж. порог 2      |         | Ниж. порог 2        |                | Ток потр., мА        |           | Ток потр., г     | 1A         |
| Тип термокомп.    |         | Тип термокомп.      |                | Время разр. АКБ, мин |           | Время раз        | . АКБ, мин |
| Время нагрева, мс |         | Время нагрева, мо   |                | Время зар. АКБ, мин  |           | Время зар.       | АКБ, мин   |
| Кал. конц.        |         | Кал. конц.          |                | Емкость, %           |           | Емкость, %       |            |
| Кал. конц. 2      |         | Кал. конц. 2        |                | Ток в выкл. сост, мА |           | Ток в выкл       | COCT, MA   |
| Название          |         | Название            |                |                      |           | - I              |            |
| Округление        |         | Округление          |                |                      |           |                  |            |
| АЦП кал. нуля     |         | АЦП кал. нуля       |                |                      |           |                  |            |
| АЦП кал. знач.    |         | АЦП кал. знач.      |                | ButtonTest           | 🗌 Считыв  | ать измерения    | Error      |
| АЦП кал. знач.2   |         | АЦП кал. знач.2     |                |                      |           |                  |            |

### Рисунок 2. Установка соединения

### Рисунок 3. Установка соединения

| Калибровка            |                     |                                                                                                    | Подключение          |                                  |                      |         |  |
|-----------------------|---------------------|----------------------------------------------------------------------------------------------------|----------------------|----------------------------------|----------------------|---------|--|
| Калибровка нуля канал | 1 Калибровка по зна | Калибровка по значению канал 1<br>Калибровка по значению 2 канал 1<br>Калибровка по значению канал 2 |                      |                                  |                      |         |  |
|                       | Калибровка по знач  |                                                                                                    |                      | СОМ2 Подключить Отключить Подкли |                      |         |  |
| Калибровка нуля канал | 2 Калибровка по зна |                                                                                                    |                      |                                  |                      |         |  |
|                       | Калибровка по знач  | ению 2 канал 2                                                                                       |                      |                                  |                      |         |  |
| Параметры             |                     |                                                                                                    | Измерения            |                                  |                      |         |  |
| Канал 1               | Канал 2             | Канал 2                                                                                              |                      | Канал 1                          |                      | Канал 2 |  |
| Параметр Значени      | е Параметр          | Значение                                                                                             | Параметр             | Значение                         | Параметр             | Значен  |  |
| Тип канала            | Тип канала          |                                                                                                    | Концентрация         | 00,00                            | Концентрация         | 00,10   |  |
| Период изм., сек      | Период изм., сек    |                                                                                                    | Напр. АЦП (мВ)       | 0                                | Напр. АЦП (мВ)       | 50      |  |
| Верхний порог 2       | Верхний порог 2     |                                                                                                    | Отсчеты АЦП          | 0                                | Отсчеты АЦП          | 69      |  |
| Верхний порог 1       | Верхний порог 1     |                                                                                                    | Температура          | 00,0                             | Температура          | 00,0    |  |
| Ниж. порог 1          | Ниж. порог 1        |                                                                                                    | Hanp. AKE, MB        | 3190                             | Напр. АКБ, мВ        | 0       |  |
| Ниж. порог 2          | Ниж. порог 2        |                                                                                                    | Ток потр., мА        | 00,0                             | Ток потр., мА        | 00,0    |  |
| Тип термокомп.        | Тип термокомп.      |                                                                                                    | Время разр. АКБ, мин | 0                                | Время разр. АКБ, мин | 0       |  |
| Время нагрева, мс     | Время нагрева, м    | c                                                                                                    | Время зар. АКБ, мин  | 0                                | Время зар. АКБ, мин  | 0       |  |
| Кал. конц.            | Кал. конц.          |                                                                                                    | Емкость, %           | 0                                | Емкость, %           | 0       |  |
| Кал. конц. 2          | Кал. конц. 2        |                                                                                                    | Ток в выкл. сост, мА | 00,0                             | Ток в выкл. сост, мА | 00,0    |  |
| Название              | Название            |                                                                                                    |                      |                                  |                      |         |  |
| Округление            | Округление          |                                                                                                    |                      |                                  |                      |         |  |
|                       | АЦП кал. нуля       |                                                                                                    |                      |                                  |                      |         |  |
| Agri Kan, nyan        |                     |                                                                                                    | ButtonTest           | 🔽 (Считыва                       | ть измерения ОК      |         |  |
| АЦП кал. энач.        | AULLING), SHOP      |                                                                                                    |                      |                                  |                      |         |  |

Если установить галочку «Считывать измерения», то значения в группе «Измерения» будут обновляться периодически по мере их изменения.

Настройки каналов по газу производятся в группе «Параметры». При нажатии кнопки «Считать» из соответствующего канала прибора считываются значения в программу. При необходимости внесения изменений нужно в соответствующие графы забить новые значения и нажать кнопку «Записать». Параметры «Канала 1» относятся к плате нормализатора сигнала, подключенной к разъему X4, а параметры «Канала 2» относятся к плате, подключенной к разъему X5.

| Рисунок 4. Параметры кана. |
|----------------------------|
|----------------------------|

| Калибровка                                                 |          |                                                                    |               | Подключение          |          |                      |          |  |
|------------------------------------------------------------|----------|--------------------------------------------------------------------|---------------|----------------------|----------|----------------------|----------|--|
| Калибровка нуля канал 1<br><br>Калибровка нуля канал 2<br> |          | Калибровка по значе                                                | ению канал 1  | COM-nopr             |          |                      |          |  |
|                                                            |          | Калибровка по значению 2 канал 1<br>Калибровка по значению канал 2 |               | СОМ2 СОМ2            |          |                      |          |  |
|                                                            |          |                                                                    |               |                      |          |                      |          |  |
|                                                            |          | Калибровка по значе                                                | нию 2 канал 2 |                      |          |                      |          |  |
| Тараметры                                                  |          |                                                                    |               | Измерения            |          |                      |          |  |
| Канал 1                                                    |          | Канал 2                                                            |               | Канал 1              |          | Канал 2              |          |  |
| Параметр                                                   | Значение | Параметр                                                           | Значение      | Параметр             | Значение | Параметр             | Значение |  |
| Тип канала                                                 | 0        | Тип канала                                                         | 3             | Концентрация         | 00,00    | Концентрация         | 00,09    |  |
| Период изм., сек                                           | 8        | Период изм., сек                                                   | 8             | Напр. АЦП (мВ)       | 0        | Напр. АЦП (мВ)       | 48       |  |
| Верхний порог 2                                            | 100,0    | Верхний порог 2                                                    | 00,9          | Отсчеты АЦП          | 0        | Отсчеты АЦП          | 66       |  |
| Верхний порог 1                                            | 100,0    | Верхний порог 1                                                    | 00,3          | Температура          | 00,0     | Температура          | 00,0     |  |
| Ниж. порог 1                                               | 00,0     | Ниж. порог 1                                                       | 00,0          | Напр. АКБ, мВ        | 3164     | Напр. АКБ, мВ        | 0        |  |
| Ниж. порог 2                                               | 00,0     | Ниж. порог 2                                                       | 00,0          | Ток потр., мА        | 00,0     | Ток потр., мА        | 00,0     |  |
| Тип термокомп.                                             | 0        | Тип термокомп.                                                     | 0             | Время разр. АКБ, мин | 0        | Время разр. АКБ, мин | 0        |  |
| Время нагрева, мс                                          | 1500     | Время нагрева, мс                                                  | 1500          | Время зар. АКБ, мин  | 0        | Время зар. АКБ, мин  | 0        |  |
| Кал. конц.                                                 | 100,0    | Кал. конц.                                                         | 00,4          | Емкость, %           | 0        | Емкость, %           | 0        |  |
| Кал. конц. 2                                               | 200,0    | Кал. конц. 2                                                       | 01,5          | Ток в выкл. сост, мА | 00,0     | Ток в выкл. сост, мА | 00,0     |  |
| Название                                                   | CO2      | Название                                                           | COH           |                      |          |                      |          |  |
| Округление                                                 | 00,01    | Округление                                                         | 00,01         |                      |          |                      |          |  |
| АЦП кал. нуля                                              | 0        | АЦП кал. нуля                                                      | 0             |                      |          |                      |          |  |
| АЦП кал. знач.                                             | 4095     | АЦП кал. знач.                                                     | 320           | ButtonTest           | 🔽 Считыв | ать измерения ОК     |          |  |
| АШП кал знач 2                                             | 4095     | АЦП кал. знач.2                                                    | 722           |                      |          |                      |          |  |

Все необходимые настройки прибора произведены заводом изготовителем. Без крайней необходимости не рекомендуется изменять установленные параметры.

Первый параметр в настройках прибора - «Тип канала». Он может принимать значения:

 0 – канал выключен. Данный тип канала не будет индицироваться на индикаторе. Для ГА модификации «В» исполнение 001 один из двух каналов всегда будет выключен.

- 1 линейный канал без автокалибровки. Канал включен и будет индицироваться на индикаторе. При условии срабатывания по порогам будет включаться звуковой сигнал. Данный канал калибруется по двум точкам, по нулевой и по значению ПГС - ГСО. Для калибровки нуля необходимо включить прибор и выдержать его при нормальных условиях не менее 1 часа, после чего нажать кнопку «калибровка нуля» соответствующего канала. Если считать параметры канала, то в пункте «АЦП кал. нуля» будут стоять значения АЦП из группы «Измерения» пункт «Отсчеты АЦП». Для калибровки второй точки устанавливаем на прибор насадку НГ-100 и подаем нужную поверочную газовую смесь. В пункт «Кал. конц» нужно записать концентрацию подаваемую на прибор. Ждем стабилизации показаний в группе «Измерения» пункте «Отсчеты АЦП» (для справки: в пункте «Напр. АЦП (мВ)» приведен сигнал, получаемый от платы нормализатора сигнала в милливольтах), не менее 5 мин. И нажимаем кнопку «Калибровка по значению» соответствующего канала.
- 2 данный тип канала полностью идентичен типу канала «1».
- 3 нелинейный канал без автокалибровки. Канал включен и будет индицироваться на индикаторе. При условии срабатывания по порогам будет включаться звуковой сигнал. Данный канал калибруется по двум не нулевым точкам (Необходимо иметь два ПГС-ГСО с разными концентрациями). Предназначен для обработки сигнала от платы с установленным сенсором RS4-CHSC-100 (Возможна установка другого сенсора). Для калибровки первой точки устанавливаем насадку НГ-100 и подаем ПГС-ГСО меньшей концентрации. В пункт «Кал. конц», предварительно, нужно записать концентрацию, подаваемую на прибор. Ждем стабилизации показаний, нажимаем кнопку «Калибровка по значению». Для калибровки второй точки устанавливаем насадку НГ-100 и подаем ПГС-ГСО большей концентрации. В пункт «Кал. конц 2» нужно записать концентрацию, подаваемую на прибор. Ждем стабилизации показаний, нажимаем кнопку «Калибровка по значению».
- 4 линейный канал с автокалибровкой по значению. Для данного канала калибруется ноль, для чего необходимо подать газовую смесь с нулевым содержанием кислорода. Калибровка по значению

происходит автоматически (режим автокалибровки по значению) при включении прибора. Данный тип канала предназначен для обработки сигнала от платы O2-M и сенсоров кислорода O2-A3 и RS4-O22-30. В поле «Кал. конц» нужно записать значение по которому будет калиброваться прибор, обычно 20,9% - содержание кислорода в чистом воздухе.

- 5 Полупроводниковый модуль с цифровым интерфейсом.
- 6 Сенсор серии премьер производителя Dynament UK. Выход установленный в активное положение.
- 7 Сенсор серии премьер MSH DP производителя Dynament UK. Выход 1, 2 канала – Метан CH₄ двухдиапазонный с автопереключением каналов 0-5% и 0-100%.
- 8 Сенсор серии премьер MSH DP производителя Dynament UK. Выход 4 канала – Углекислый газ CO<sub>2</sub>
- 9 Сенсор серии премьер MSH DP производителя Dynament UK.
  Выход 3 канала Пропан С<sub>3</sub>H<sub>8</sub>, Углеводороды С<sub>x</sub>H<sub>y</sub>.

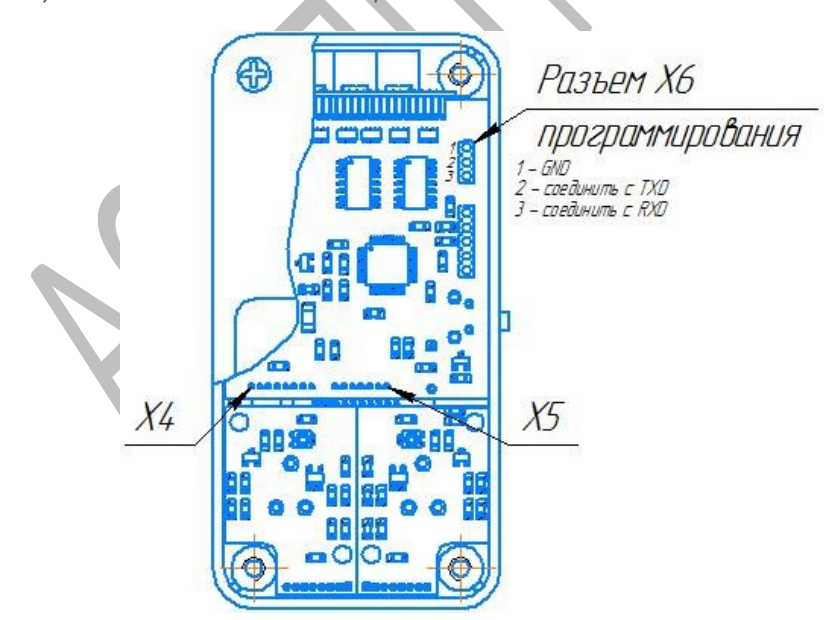

Рисунок 5. Подключение компьютера